# Simulation Center Website

USER GUIDE

# Table of Contents

| Creating an Account         | 3  |
|-----------------------------|----|
| Requesting Training         | 5  |
| Submitting Requests         | 13 |
| Monitoring Training Request | 14 |
| Creating Curriculum         | 16 |

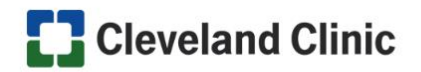

# CREATING AN ACCOUNT

GO

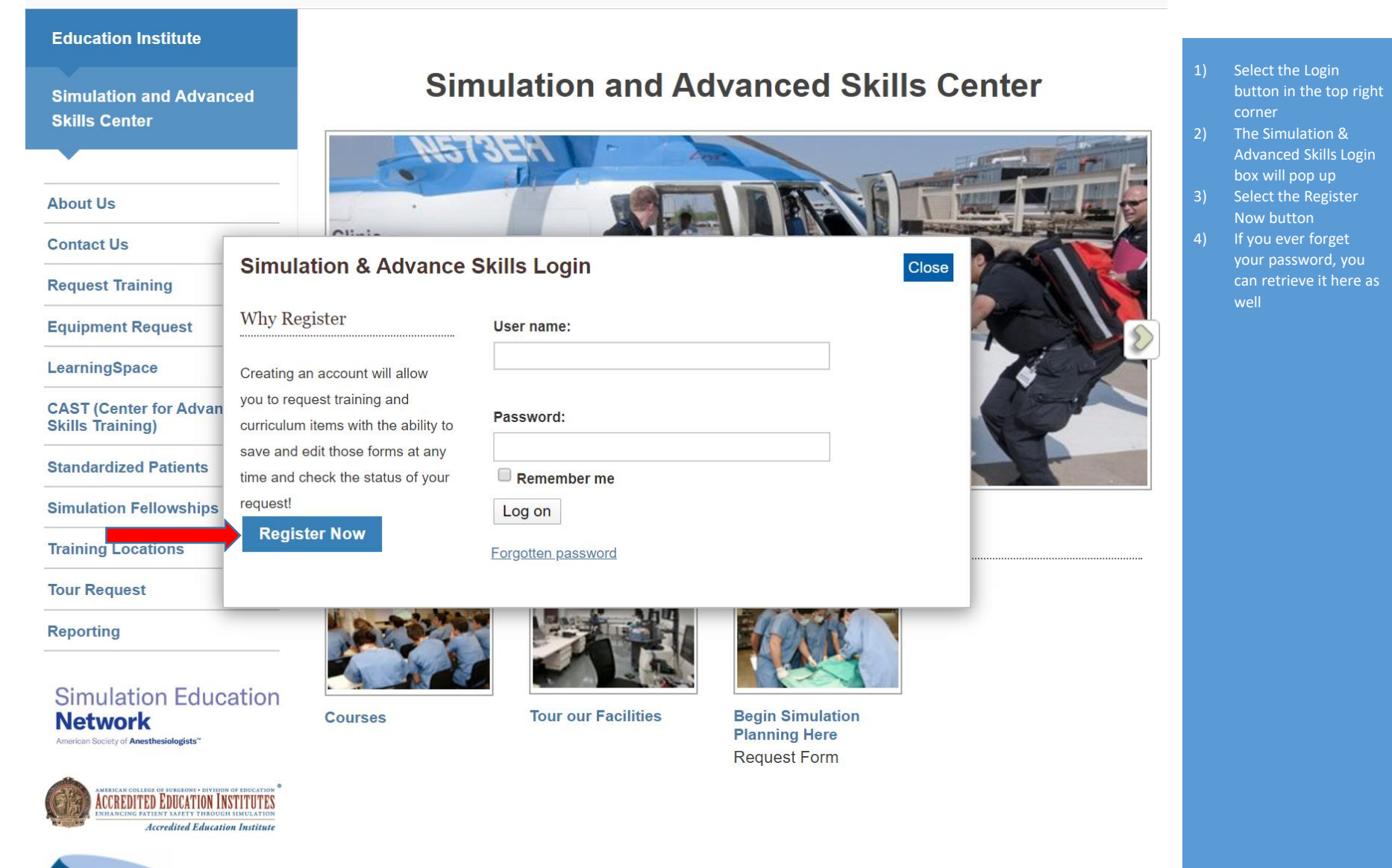

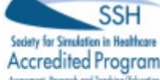

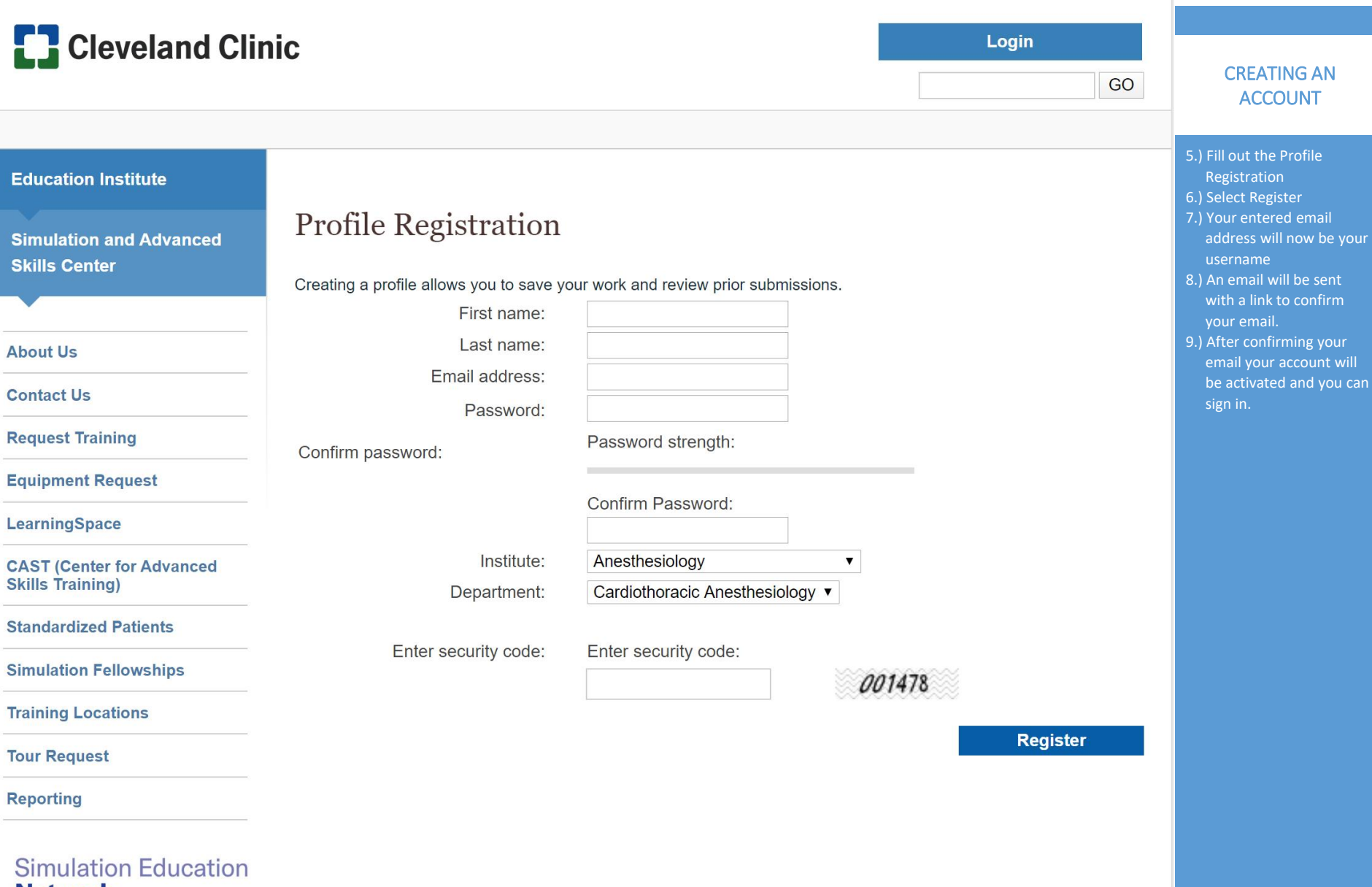

Network

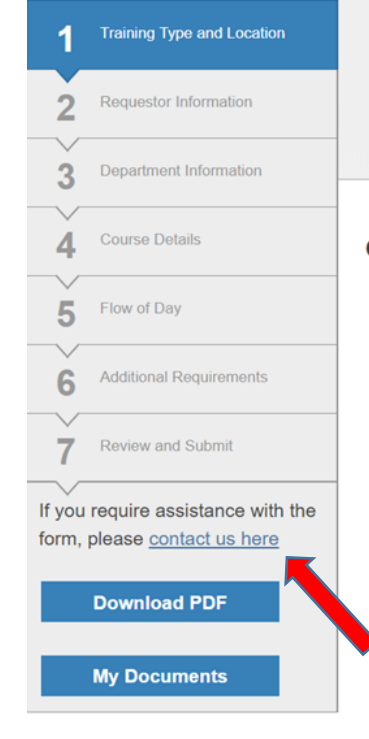

#### Request Training

Step 1: (Simulation and Team Training)

# Curricula, Training Type, and Location

#### Training Type\* Required

Simulation and Team Training 🔻

#### Course Location\* Required Akron General Avon Hospital Euclid Hospital Fairview Hospital Hillcrest Hospital Lutheran Hospital Main Campus Marymount Hospital Medina Hospital South Pointe Hospital Other

### Curricula, Training Type, and Location

Please select all the curricula you'd like to use for your request from the list below and select NEXT, or select NEXT and create a custom training request. Visit <u>My Documents</u> and select the Curricula tab to create a new curriculum.

| Curricula Type: | Curriculum Name:           |      |     |
|-----------------|----------------------------|------|-----|
| All 🔻           |                            |      |     |
| Filter          |                            |      |     |
|                 |                            | View | Use |
| Active Weapor   | ns and Massive Transfusion | View | Use |
| AHA Neonatal    | Tension Pneumothorax 5     | View | Use |

### **REQUEST TRAINING**

- The Request Training form has several steps, which vary depending on the Training Type.
- Required Fields are indicated by an asterisk. These are required to submit your request.
- If you have created curriculum you'd like to use, select it on Step 1.
- If at any point you require assistance, a help line and contact information can be found below the status bar.

| Cleveland Clinic                                                                                                    | Logout                                                           | My Documents                     | REQUEST TRAINING -                                                                                                    |
|----------------------------------------------------------------------------------------------------|------------------------------------------------------------------|----------------------------------|----------------------------------------------------------------------------------------------------|
|                                                                                                    |                                                                  | GO                               | TRAINING TYPES                                                                                                    |
| 1       Training Type and Location         2       Requestor Information         3       Department Information                      |                                                                  |                                  | <ul> <li>Surgical and Task<br/><u>Training</u><br/>Simulation using tissue or<br/>a surgical task trainers</li> <li><u>Simulation and Team</u><br/><u>Training</u></li> <li>Simulation training held<br/>through the Education<br/>Institute, designed to be</li> </ul> |
| 4 Course Details<br>Surgical and Task Training                                                                                       |                                                                  |                                  | interdisciplinary <ul> <li><u>Nursing</u></li> <li>Simulation training held through the Nursing</li> </ul>                                                                                                    |
| 5 Learning Goals<br>Simulation and Team Training<br>Nursing<br>AHA Mock Code<br>Standardized Patients                                |                                                                  |                                  | Institute, designed<br>primarily for nurses<br>• <u>AHA Mock Code</u><br>Simulation training hold                                                                                                    |
| 6 Lab Requirements                                                                                                    |                                                                  |                                  | by the American Heart<br>Association                                                                                                    |
| 7 Additional Requirements Curricula, Training Type, and Location                                                                     | 1                                                                |                                  | Simulation training that<br>uses a trained person                                                                                                    |
| 8 Review and Submit Please select a curriculum from the list below and se request. Visit <u>My Documents</u> and select the Curricul | elect NEXT, or select NEXT an<br>a tab to create a new curriculu | d create a custom training<br>m. | within an exercise. Can<br>be used in other Training<br>Types                                                                                                    |
| If you require assistance with the form, please <u>contact us here</u> All       Curricula Type:                                     |                                                                  |                                  |                                                                                                    |
| Download PDF Filter                                                                                                    |                                                                  |                                  |                                                                                                    |
| My Documents                                                                                                    |                                                                  |                                  |                                                                                                    |

Next

| Cleveland Clir                                                  | aic                                     | Logout              | My Documents |                                                                                                    |
|-----------------------------------------------------------------|-----------------------------------------|---------------------|--------------|----------------------------------------------------------------------------------------------------|
|                                                                 |                                         |                     | GO           | REQUEST TRAINING -                                                                                       |
|                                                                 |                                         |                     |              | REQUESTING DATS                                                                                          |
| 1 Training Type and Location                                    | Request Training                        |                     |              | <ol> <li>To request one day<br/>select "Single<br/>Occurrence".</li> <li>Enter your Preferred</li> </ol> |
| 2 Requestor Information                                         | Step 4: (Simulation and Team Trainin    | g) - Course Details |              | Course Date<br>3) Enter the Time of<br>Course.                                                           |
| 3 Department Information                                        |                                         |                     |              |                                                                                                    |
| 4 Course Details                                                | Name of Course* <b>Required</b>         |                     |              |                                                                                                    |
| 5 Flow of Day                                                   | Guide Request                           |                     |              |                                                                                                    |
| 6 Additional Requirements                                       | Single Occurrence                       |                     |              |                                                                                                    |
| 7 Review and Submit                                             | Preferred Course Date* Required         |                     |              |                                                                                                    |
| If you require assistance with the form, please contact us here | Please Specify Alternate Course Date #1 |                     |              |                                                                                                    |
| Download PDF                                                    |                                         |                     |              |                                                                                                    |
| My Documents                                                    | Please Specify Alternate Course Date #2 |                     |              |                                                                                                    |
|                                                                 | Time of Course* Required                |                     |              |                                                                                                    |
|                                                                 | то                                      |                     |              |                                                                                                    |
|                                                                 | Learner Type* Required                  |                     |              |                                                                                                    |
|                                                                 | Select V                                |                     |              |                                                                                                    |

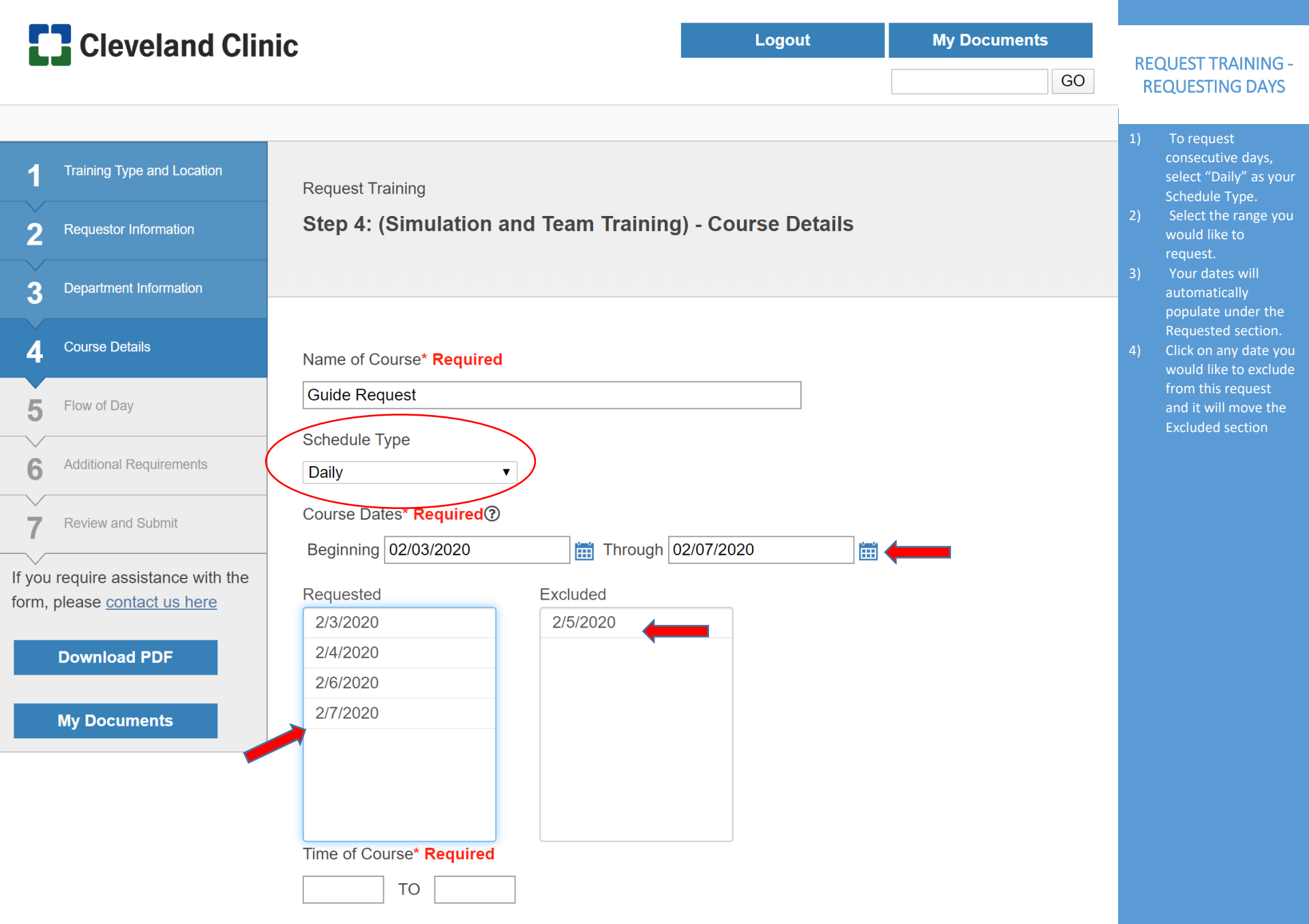

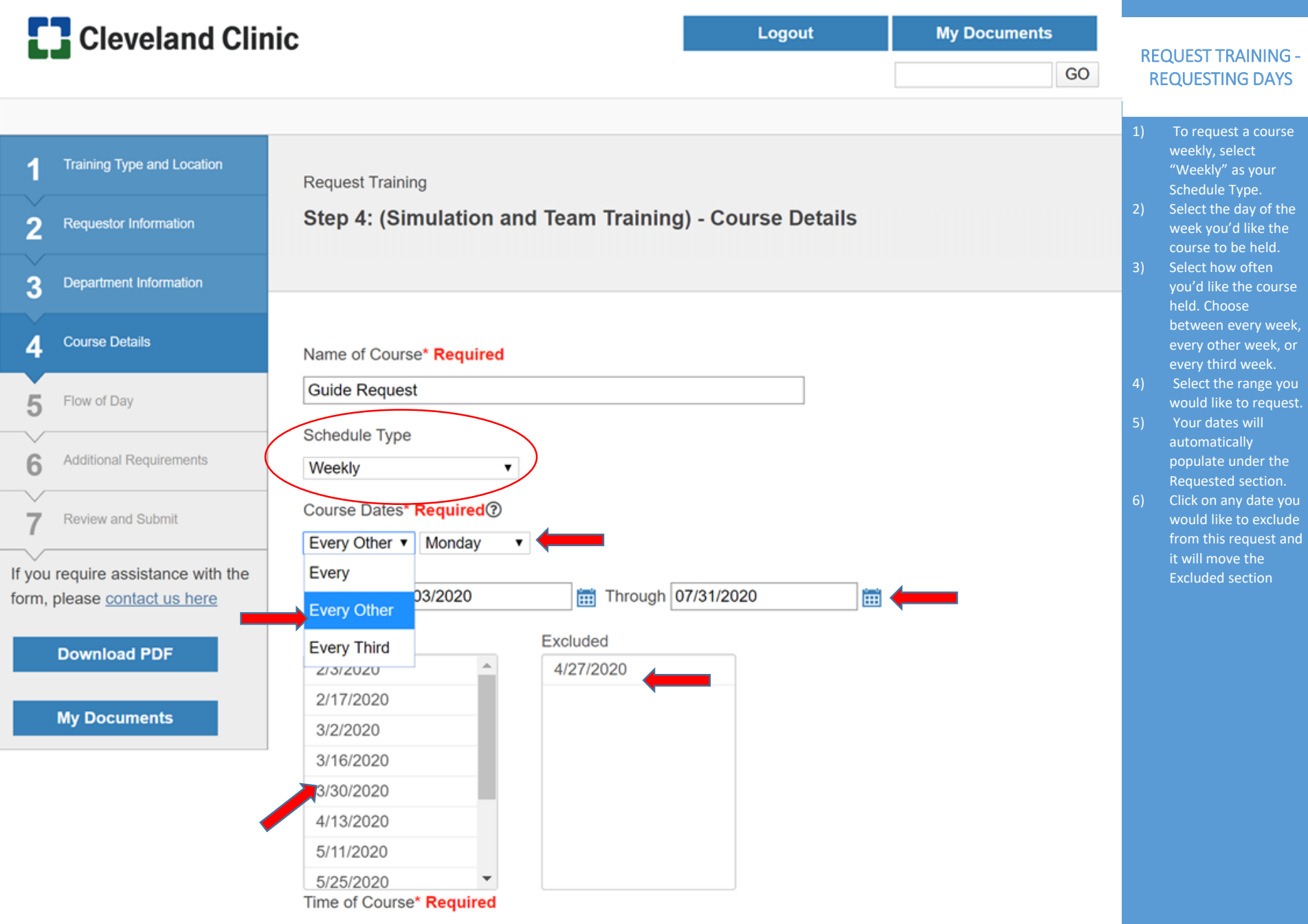

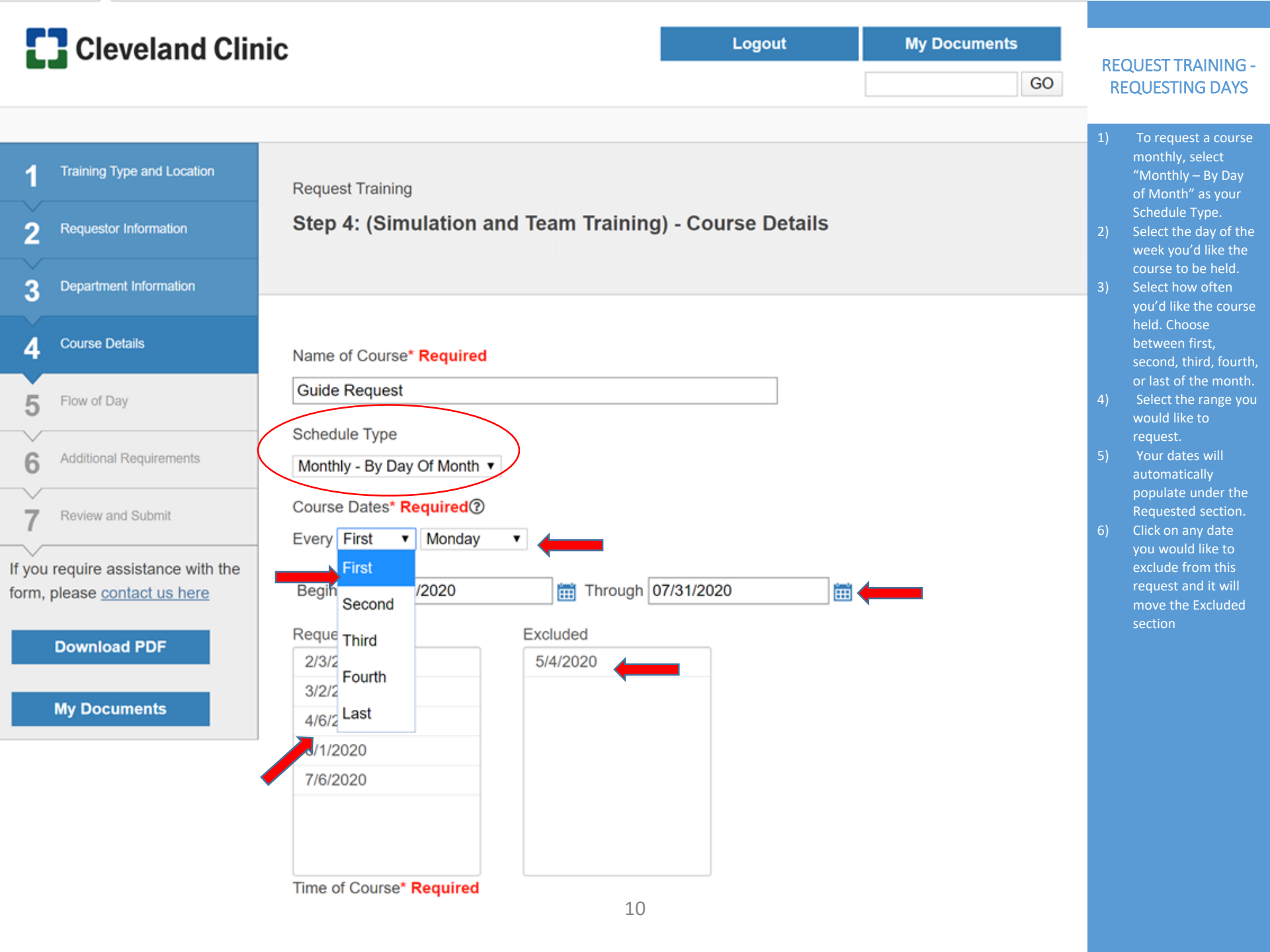

| If you require assistance with the form, please <u>contact us here</u> Download PDF | Curricula, Training Type, and<br>Please select all the curricula you'd like to<br>select NEXT and create a custom training<br>create a new curriculum.                               | Location o use for your request from the lis g request. Visit <u>My Documents</u> an                             | at below and select NEXT, or<br>ad select the Curricula tab to | REQUEST TRAINING -<br>USING MULTIPLE<br>CURRICULUM                                                                                                    |
|-------------------------------------------------------------------------------------|----------------------------------------------------------------------------------------------------|----------------------------------------------------------------------------------------------------|----------------------------------------------------------------|----------------------------------------------------------------------------------------------------|
| My Documents                                                                        | Selected Curricula:<br>Active Weapons and Massive<br>Transfusion<br>ANESTHESIA CRM: Impaired<br>provider in the OR<br>OB Trauma<br>OR FIRE<br>Curricula Type: Curriculum Name<br>All | last modified on:<br>5/29/2019 9:48:51 AM<br>5/29/2019 9:49:32 AM<br>4/17/2019 3:03:49 PM<br>8/5/2019 8:23:00 AM | Remove<br>Remove<br>Remove                                     | <ol> <li>When<br/>planning to<br/>use multiple<br/>curricula for a<br/>request,<br/>select all<br/>applicable<br/>curricula on<br/>Tab 1 by<br/>selecting the<br/>"Use" button.</li> <li>The<br/>curriculum</li> </ol> |
|                                                                                     |                                                                                                    |                                                                                                    | <u>View</u> Use                                                | will then<br>appear under<br>the "Selected<br>Curricula"<br>section.                                                                                                    |
|                                                                                     | AHA Neonatal Tension Pneum                                                                                                    | othorax                                                                                                    | <u>View</u> Use                                                |                                                                                                    |
|                                                                                     | CC Resident Cardiac Day Sim                                                                                                    | ulation                                                                                                    | <u>View</u> Use                                                |                                                                                                    |
|                                                                                     | Infant Septic Shock                                                                                                    |                                                                                                    | View Use                                                       |                                                                                                    |
|                                                                                     | Infant Septic Shock                                                                                                    | 11                                                                                                    | View Use                                                       |                                                                                                    |

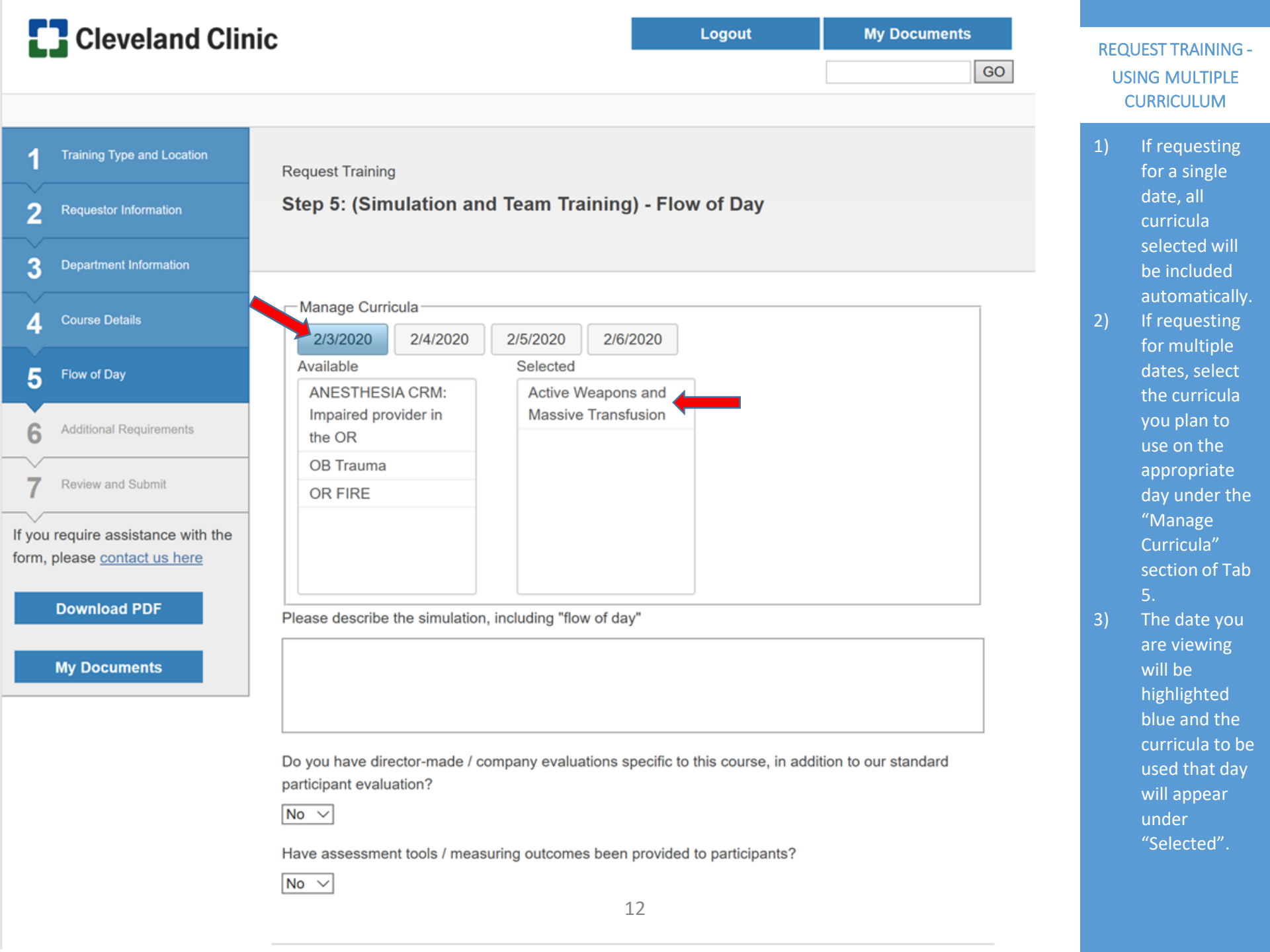

If you require assistance with the form, please <u>contact us here</u> or call 1.866.594.2091

**Download PDF** 

My Documents

Overall Learning Goal \* Learning Goal Please Enter Learning Objective(s) Below (Minimum 1, Maximum 5) 1: Learning Objective

Please describe the simulation, including "flow of day"

Do you have director-made / company evaluations specific to this course, in addition to our standard participant evaluation? ☑ No □ Yes Have assessment tools / measuring outcomes been provided to participants? ☑ No □ Yes

13

# **Additional Requirements**

Learning Goals

Will you require audio and video for playback or debrief?\*

No Yes

Unsure
Audio or Visual capture needed?\*

No Yes

Unsure
Computer lab needed?\*

No Yes

# SUBMITTING REQUESTS

- ) After ensuring all your information is correct, submit the application
- submission confirmation after successfully submitting your request
- 3) You'll also receive a confirmation email

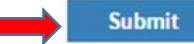

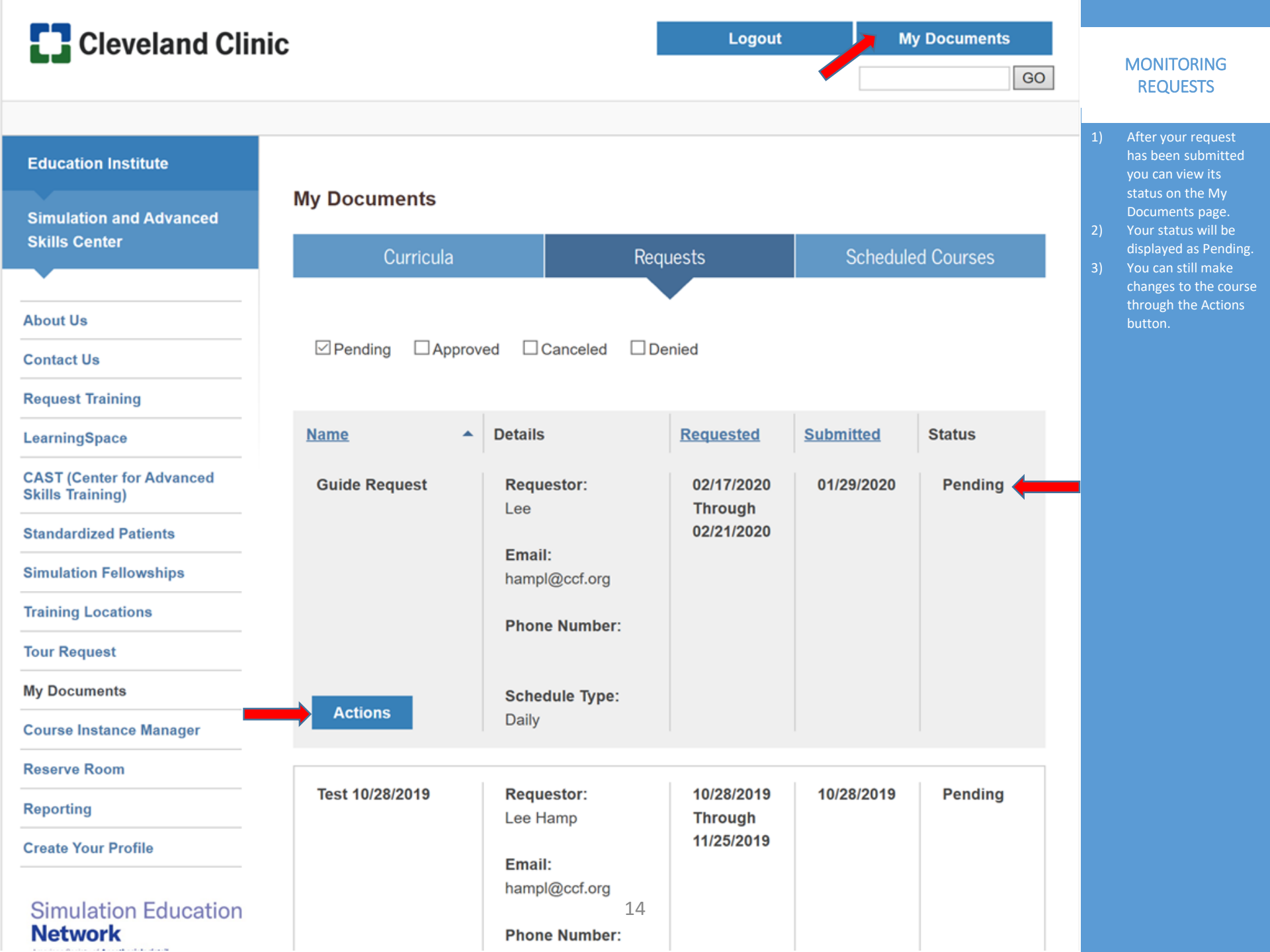

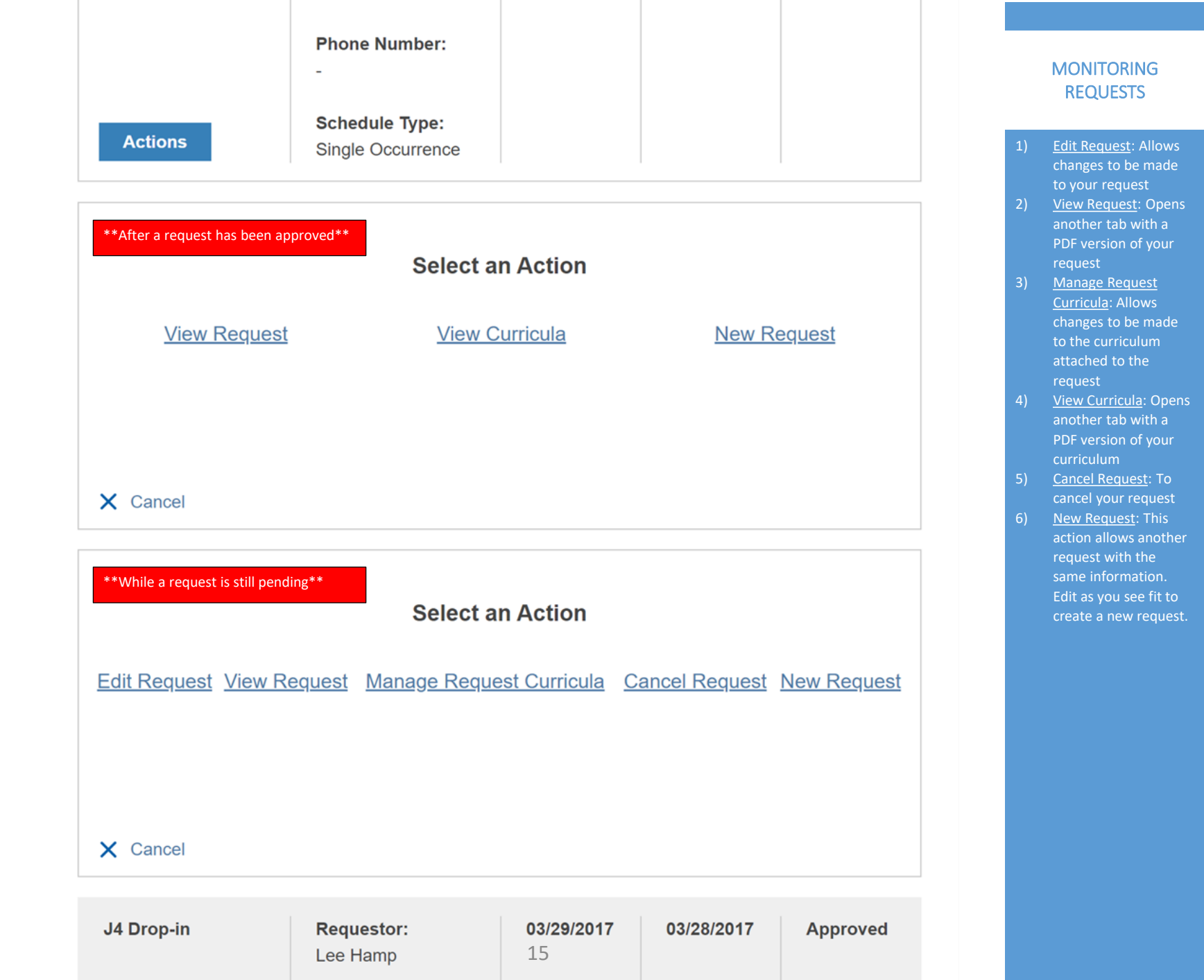

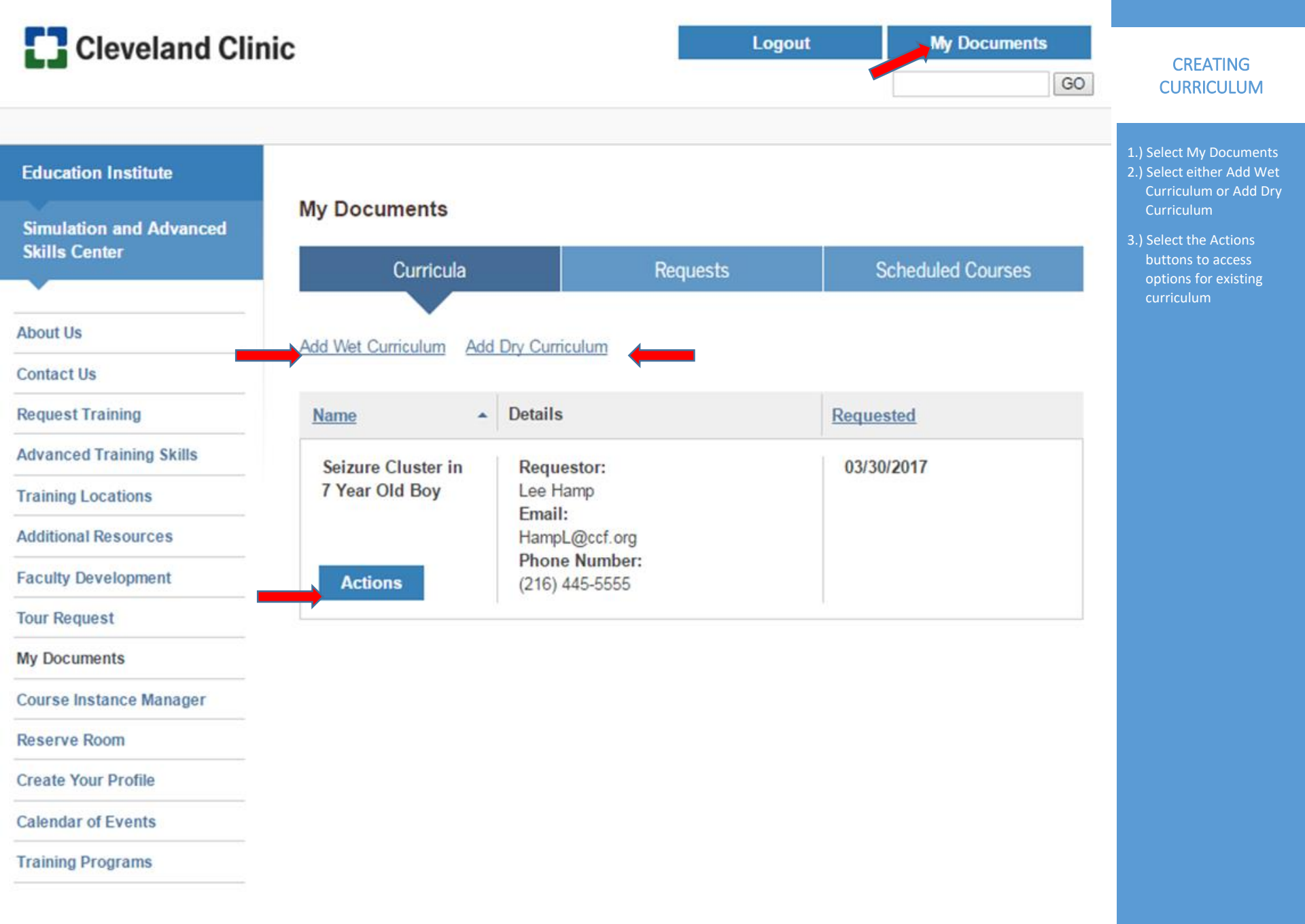

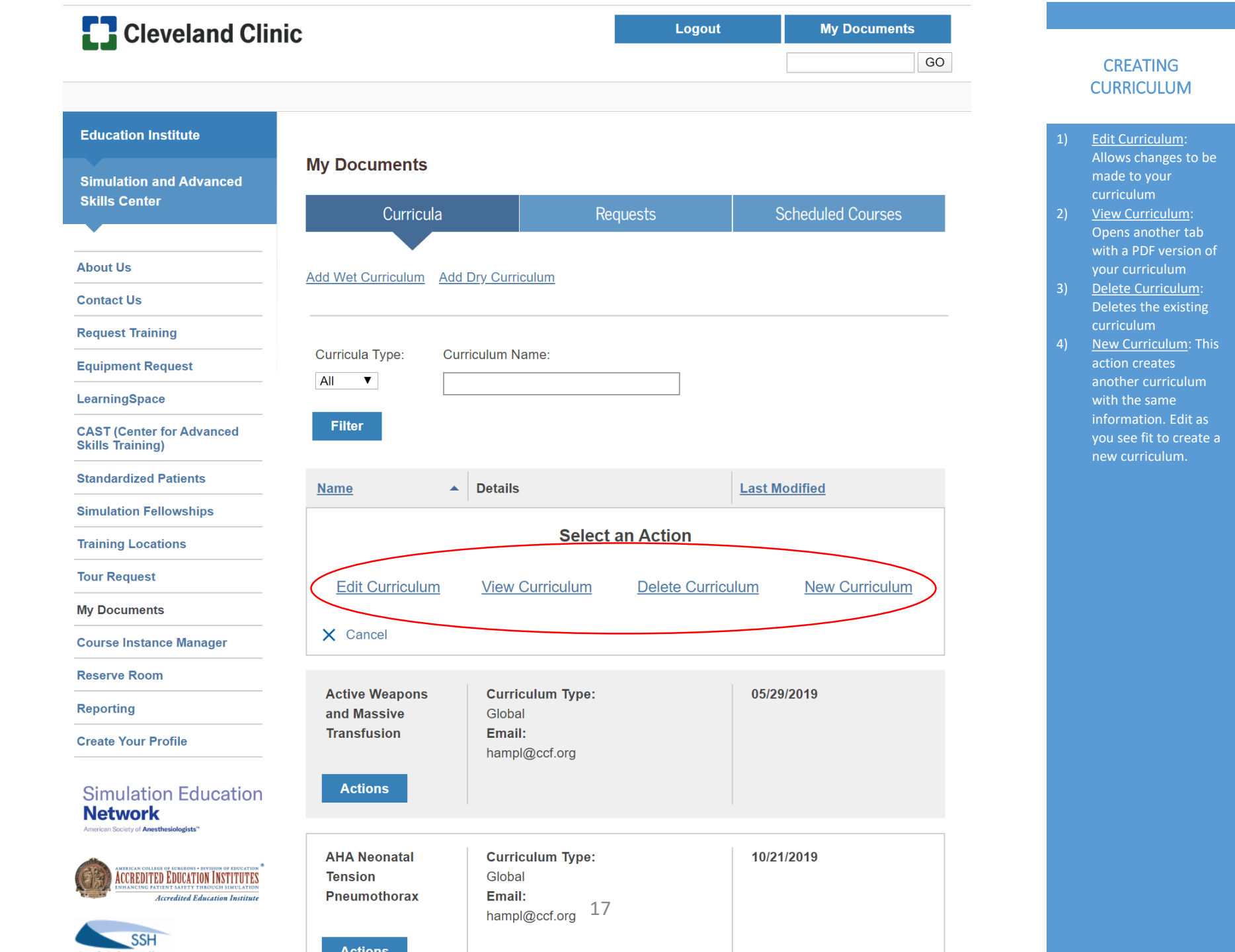

| Cle                                     | eveland Clinic                        | C                                                                                          | Logout                              | My Documents         |    |                                                             |
|-----------------------------------------|---------------------------------------|--------------------------------------------------------------------------------------------|-------------------------------------|----------------------|----|-------------------------------------------------------------|
|                                         |                                       | -                                                                                          |                                     | GO                   |    | CREATING                                                    |
|                                         |                                       |                                                                                            |                                     |                      |    | CURRICULUM                                                  |
| Scenario                                | & Goals                               | Simulation Skills Training Scenario Planner                                                |                                     |                      | 1) | There are no                                                |
| 2 Patient In                            | nformation                            | Step 1: Scenario & Goals                                                                   |                                     |                      |    | required fields<br>for the                                  |
| 3 States & F                            | Frames                                |                                                                                            |                                     |                      | 2) | curriculum.<br>Ensure that                                  |
| 4 AV & Setu                             | up                                    | Brief Summary Write a brief description of what to ex                                      | xpect for this course including the | setting and teaching |    | you are saving frequently,                                  |
| 5 Debriefing                            | g                                     |                                                                                            |                                     |                      |    | the site<br>doesn't auto                                    |
| 6 Equipmer                              | nt List                               |                                                                                            |                                     |                      | 3) | save.<br>After you                                          |
| 7 Additional                            | al Equipment                          | Name of Curriculum                                                                         |                                     |                      |    | have entered<br>vour                                        |
| 8 Procedure                             | e Mapping                             |                                                                                            |                                     |                      |    | information<br>vou can                                      |
| 9 Standardi                             | ized Patients                         |                                                                                            |                                     |                      |    | download a                                                  |
| 10 Skills Stat                          | itions                                | Scenario Goals                                                                             |                                     | Add Goal             |    | print, or save                                              |
| If you require a form, please <u>co</u> | assistance with the<br>ontact us here | 1                                                                                          |                                     | ×                    | 4) | records.<br>If at any time                                  |
| Downloa<br>Save Cur<br>My Docu          | ad PDF                                | Scenario Objectives (the learner will)                                                     |                                     | Add Objective        |    | you require<br>help, contact<br>information<br>can be found |
|                                         |                                       | 1                                                                                          |                                     | ×                    |    | on the left<br>hand<br>navigation                           |
|                                         |                                       | Learning Domain (Please check all domains that ap<br>Cognitive<br>Psychomotor<br>Affective | <sup>2001y)</sup>                   |                      |    | bar.                                                        |

States & Frames 3

| 4  | AV & Setup            |
|----|-----------------------|
| 5  | Debriefing            |
| 6  | Equipment List        |
| 7  | Additional Equipment  |
| 8  | Procedure Mapping     |
| 9  | Standardized Patients |
| 10 | Skills Stations       |

| If you require assistance with the  |
|-------------------------------------|
| form, please <u>contact us here</u> |

Download PDF

Save Curriculum

My Documents

| Frame #1                                                                                     |                                                                           | Reset                                                                                                   | ENTERING FRAME                                                                                                    |
|----------------------------------------------------------------------------------------------|---------------------------------------------------------------------------|----------------------------------------------------------------------------------------------------|----------------------------------------------------------------------------------------------------|
| Vitals       BP     110/7(       HR     105       RR     20       T     37       SpQ2     98 | Learner Actions Enter what the learners should be doing during this frame | <ul> <li>Trigger ?</li> <li>Time</li> <li>Advance when prompted</li> <li>Appropriate Actions</li> </ul> | <ol> <li>When creating<br/>Dry Curriculur<br/>you can enter<br/>frames on Tab<br/>3.</li> <li>Enter in the<br/>appropriate<br/>information for</li> </ol> |

# Instructor Actions or Side Notes

# Any additional notes

# G FRAMES

- creating a
- oriate ame and ne Add Frame button.

| 3 | States | & | Fram |
|---|--------|---|------|
|   |        |   |      |

| AV & Setup                           | State Name   |
|--------------------------------------|--------------|
|                                      |              |
| 5 Debriefing                         |              |
| 6 Equipment List                     | Vitals       |
|                                      | BP           |
| 7 Additional Equipment               | HR           |
| 8 Procedure Mapping                  | RR           |
|                                      | т            |
| Standardized Patients                |              |
|                                      | SpO2         |
| <b>10</b> Skills Stations            |              |
| If you require assistance with the   | Instructor A |
| form please contact us here          |              |
| terni, piedeo <u>contact de nore</u> |              |
| Download PDF                         |              |
| Save Curriculum                      |              |
| My Documents                         |              |
|                                      | 3            |

| /itals | Learner Actions | Trigger 🕐          |
|--------|-----------------|--------------------|
| 3P     |                 | Time               |
| IR     |                 | Advance<br>prompte |
| RR     |                 | Appropr            |
| -      |                 |                    |
| SpO2   | ]               |                    |

### nstructor Actions or Side Notes

ø

BP:

HR:

RR:

T: SpO2:

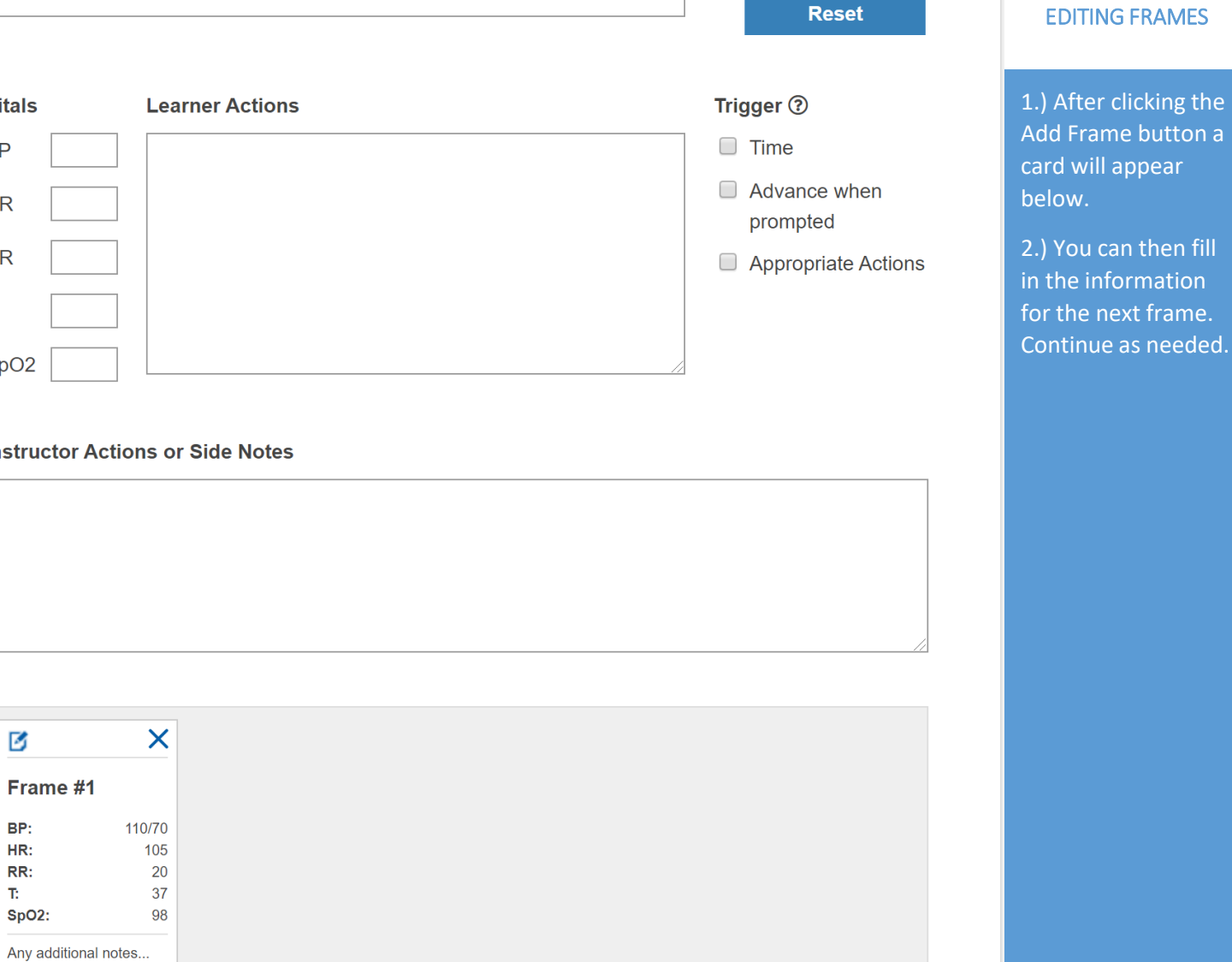

CREATING

CURRICULUM-

Add Frame

3 States & Frames

| 4  | AV & Setup            |
|----|-----------------------|
| 5  | Debriefing            |
| 6  | Equipment List        |
| 7  | Additional Equipment  |
| 8  | Procedure Mapping     |
| 9  | Standardized Patients |
| 10 | Skills Stations       |

| If you require assistance with the  |
|-------------------------------------|
| form, please <u>contact us here</u> |

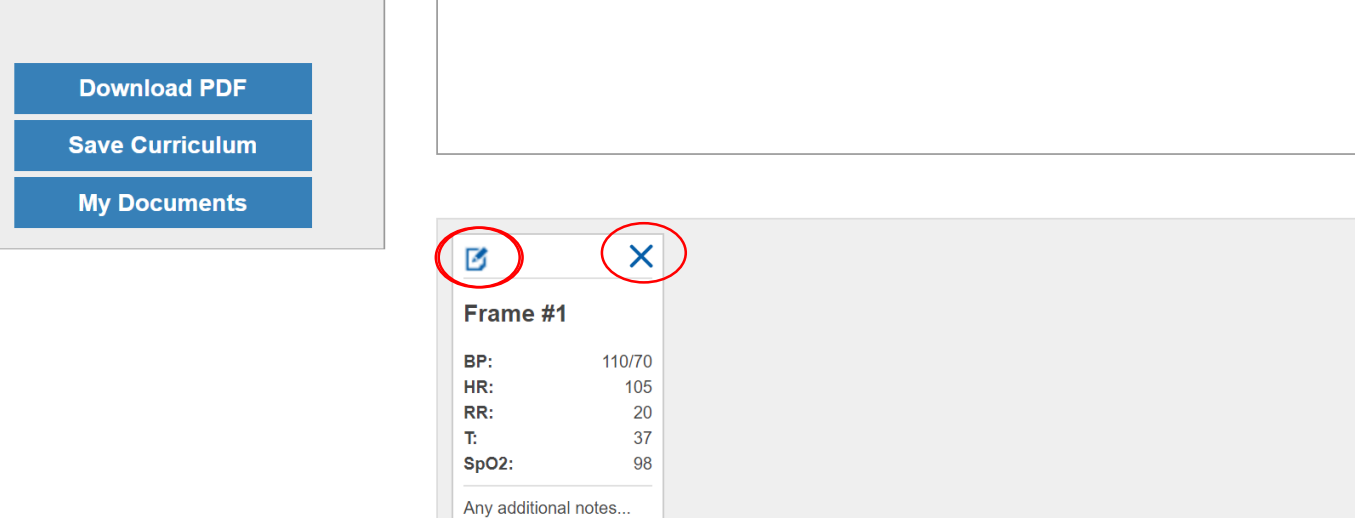

Learner Actions

State Name

Frame #1

Vitals

ΒP

HR

RR

Т

110/70

105

20

37

Any additional notes

Instructor Actions or Side Notes

SpO2 98

Save Frame Reset

Enter what the learners should be doing during this frame

Trigger ⑦

Time

Advance when

Appropriate Actions

prompted

CREATING CURRICULUM -EDITING FRAMES

1.) To edit frames select the paper and pencil icon in the top left corner of the frame.

2.) The frame's details will then fill in the appropriate fields.

3.) Edit the appropriate information and select Save Frame.

2.) To delete added frames select the X icon in the top right corner of the frame.